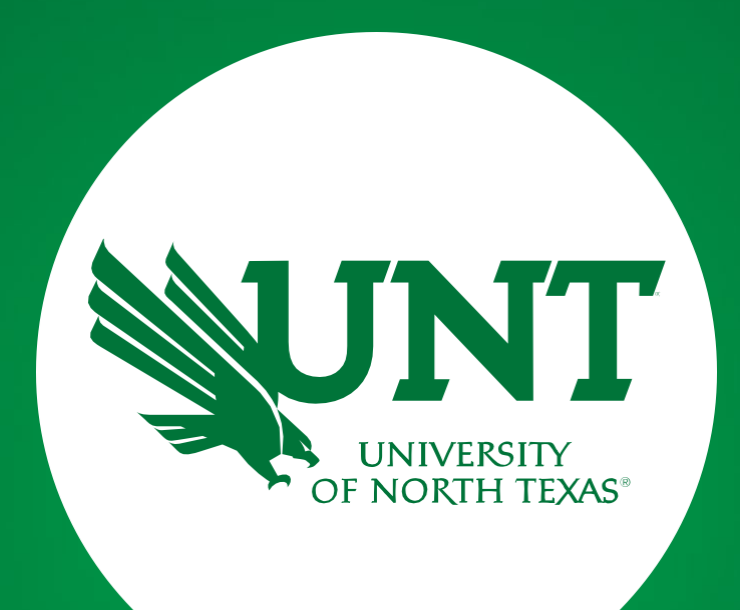

#### Tenure and Promotion Workflow

Instructions for Unit Administrator

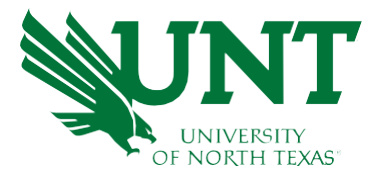

## Please use Chrome or Firefox for capability purposes. From your FIS profile, click on the Workflow tab.

| Activities              | CV Imports Reports                                              | Workflow      |                                                   |        |
|-------------------------|-----------------------------------------------------------------|---------------|---------------------------------------------------|--------|
| Activitie<br>Review a g | es - University of North Te<br>guide to manage your activities. | kas           | Q Search                                          | SEARCH |
| ✓ General               | Information                                                     |               |                                                   |        |
| Personal ar             | nd Contact Information                                          |               | Education - Renowned Teachers                     |        |
| Administra              | tive Data - Permanent Data   Yearly                             | Data          | Internal and External Connections and Partnership | os     |
| Academic,               | Government, Military and Professio                              | nal Positions | Faculty Development Activities                    |        |
| Administra              | tive Assignments                                                |               | Licensures and Certifications                     |        |
| Awards and              | d Honors                                                        |               | Publicity, Media Appearances, and Interviews      |        |
| Consulting              |                                                                 |               | Professional Memberships                          |        |
| Education               |                                                                 |               | Reflective Narrative                              |        |
|                         |                                                                 |               | Workload Information                              |        |
| ✓ Teachin               | Ig                                                              |               |                                                   |        |
| Academic /              | Advising                                                        |               | Statement of Teaching Philosophy and Goals        |        |
| Awards, Ho              | onors, and Recognition of Students                              |               | Teaching at Other Institutions                    |        |
| Directed St             | tudent Learning (e.g., theses, disser                           | rtations)     | Teaching Innovation and Curriculum Development    |        |
| Non-Credit              | t Instruction Taught                                            |               | Peer Evaluation of Teaching                       |        |
|                         |                                                                 |               |                                                   |        |

Scheduled Teaching

Teaching Qualifications

UNIVERSITY OF NORTH TEXAS<sup>®</sup>

## **Instructions to add External Reviewers**

Locate the name of the candidate you would like to review and click on the corresponding link.

| ✓ Inbox (1)                    |                                                  |                         |                 |                                      |                        |  |
|--------------------------------|--------------------------------------------------|-------------------------|-----------------|--------------------------------------|------------------------|--|
| Show Filters (1)               |                                                  |                         |                 |                                      |                        |  |
| PROCESS NAME -                 | STEP -                                           | DEPARTMENT -            |                 | DUE DATE 🔓 🕶                         | DATE RECEIVED -        |  |
| 2025-2026 Promotion and Tenure | UA External<br>Reviewer/Upload Unit<br>Documents | Academic Administration | Shrestha, Nicky | May 3, 2025 @ 11:59 PM<br>③ Due soon | May 1, 2025 @ 11:14 AM |  |

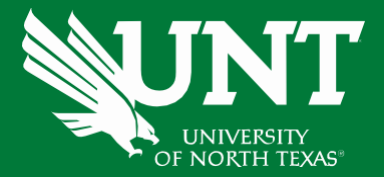

#### Please review the information which have been submitted previously.

| UA External Reviewer/Upload Unit Documents Step - Due May 3rd, 2025 @ 11:59 PM<br>Candidate: Nicky Shrestha | * | CANCEL | Actions ~                                  |
|----------------------------------------------------------------------------------------------------|---|--------|--------------------------------------------|
| ✓ Candidate Submission I                                                                                    |   |        | Submitted May 1, 2025<br>by Nicky Shrestha |
| Instructions to Candidate UNT Policy 06.004 Flowchart and<br>Acronym Key                                    |   |        |                                            |
| <u>Select "Save" until you are sure your submission form is complete.</u>                                   |   |        |                                            |
| file.xxxxx" if the file is too large. You may simply click "Delete File" to remove it.                      |   |        |                                            |
| Upload your preferred CV:                                                                                   |   |        |                                            |
| Preferred CV:                                                                                               |   |        |                                            |
| Sample.pdf (15.54 KB)                                                                                       |   |        |                                            |
| Upload your self-evaluation personal narrative:                                                             |   |        |                                            |
| Self-evaluation personal narrative (Per UNT Policy 06.004, this narrative is restricted to 750 words.):     |   |        |                                            |
| Sample.pdf (15.54 KB)                                                                                       |   |        |                                            |
| Upload your unit tenure and promotion criteria:                                                             |   |        |                                            |
| Unit tenure and promotion criteria:                                                                         |   |        |                                            |
| Sample.pdf (15.54 KB)                                                                                       |   |        |                                            |
| Upload unit-specific supporting documents to be emailed to external reviewers:                              |   |        |                                            |

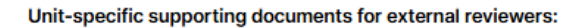

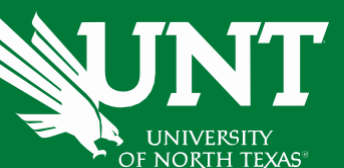

## Please provide the full name, university/institution, title, rank, email, phone number, and any relevant comments for each external reviewer.

Note: The email addresses entered in the form below are integrated into the external review process and will be used to contact the reviewers directly. Therefore, please ensure that all email addresses are accurate and up to date.

|                                                                           | University/Institution                                   | Full Name *          | University/Institution      |
|---------------------------------------------------------------------------|----------------------------------------------------------|----------------------|-----------------------------|
| Rebecca How                                                               | UNT                                                      | Tsubasa Tajima       | UNT                         |
| Title                                                                     | Rank *                                                   | Title                | Rank *                      |
|                                                                           | Professor                                                | Professor            | Professor                   |
| Email *                                                                   | Phone Number                                             | Email *              | Phone Number                |
| Faculty.Info@unt.edu                                                      |                                                          | Faculty.Info@unt.edu |                             |
| Comments                                                                  |                                                          | Comments             |                             |
| Full Name *                                                               | University/Institution                                   |                      |                             |
| Full Name *                                                               |                                                          |                      |                             |
| Full Name *<br>Davelyn McCartney                                          | University/Institution                                   |                      |                             |
| Full Name *<br>Davelyn McCartney<br>Title                                 | University/Institution UNT Rank * Drofocoor              |                      |                             |
| Full Name *<br>Davelyn McCartney<br>Title<br>Email *                      | University/Institution UNT Rank * Professor Phone Number |                      |                             |
| Full Name * Davelyn McCartney Title Email * Faculty.Info@unt.edu          | University/Institution UNT Rank* Professor Phone Number  | Add a                | another suggested reviewers |
| Full Name * Davelyn McCartney Title Email * Faculty.Info@unt.edu Comments | University/Institution UNT Rank* Professor Phone Number  | Add a                | another suggested reviewers |

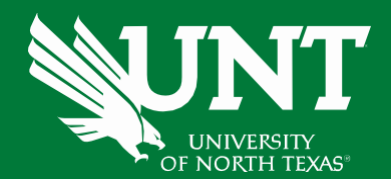

## To add additional external reviewers, click 'Add another suggested reviewers'.

#### Suggested External Reviewers

Please enter below the names, ranks, and contact details for the external reviewers.

#### Suggested Reviewers 0

|                        |                                                                                                    | 1                                                                                                    |
|------------------------|----------------------------------------------------------------------------------------------------|----------------------------------------------------------------------------------------------------|
| UNI                    | Tsubasa Tajima                                                                                       | UNT                                                                                                    |
| Rank*                  | Title                                                                                                | Rank *                                                                                                    |
| Professor              | Professor                                                                                            | Professor                                                                                                    |
| Phone Number           | Email *                                                                                              | Phone Number                                                                                                    |
|                        | Faculty.Info@unt.edu                                                                                 |                                                                                                    |
|                        | Comments                                                                                             |                                                                                                    |
|                        |                                                                                                    |                                                                                                    |
|                        |                                                                                                    |                                                                                                    |
|                        |                                                                                                    |                                                                                                    |
| University/Institution |                                                                                                    |                                                                                                    |
| UNT                    |                                                                                                    |                                                                                                    |
| Rank *                 |                                                                                                    |                                                                                                    |
| Professor              |                                                                                                    |                                                                                                    |
| Phone Number           |                                                                                                    |                                                                                                    |
|                        | Add a                                                                                                | nother suggested reviewers                                                                                                    |
|                        |                                                                                                    |                                                                                                    |
|                        |                                                                                                    |                                                                                                    |
|                        |                                                                                                    |                                                                                                    |
|                        |                                                                                                    | -                                                                                                    |
|                        |                                                                                                    |                                                                                                    |
|                        | Rank *   Professor   Phone Number   University/Institution   UNT   Rank *   Professor   Phone Number | Rank*   Professor   Phone Number   Email*   Faculty.Info@unt.edu   Comments     University/Institution   UNT   Rank*   Professor   Phone Number     Add a |

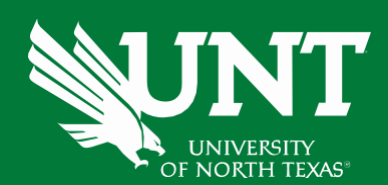

## Please upload any unit documentation for the unit review committee to review (if applicable).

| Upload unit documentation (if applicable):<br>Unit documentation: |  |
|-------------------------------------------------------------------|--|
| Drop files here or click to upload                                |  |

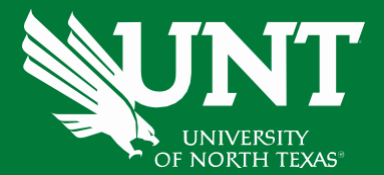

Review and ensure all documents have been uploaded successfully and accurately.

# At the top right corner, click on 'Actions' and choose 'Submit to External Reviewer' to send your submission to the next step.

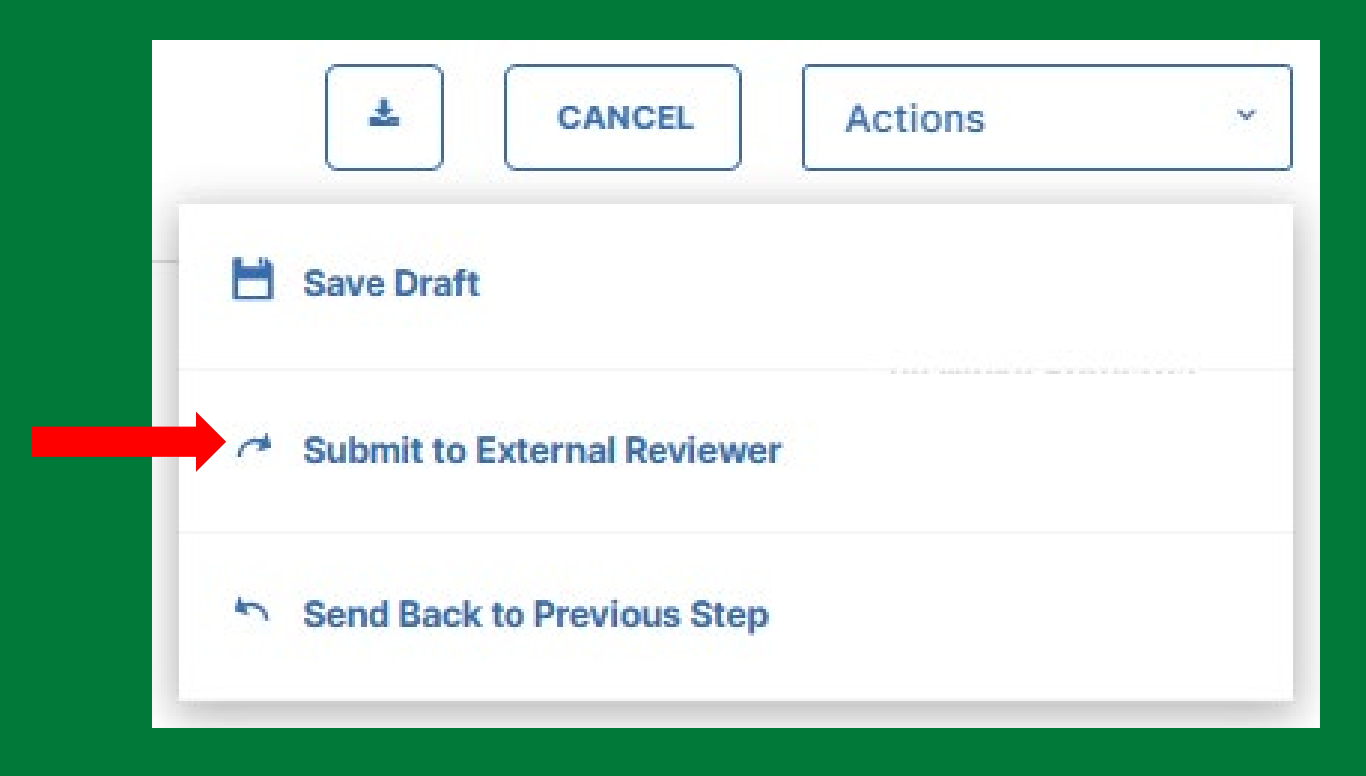

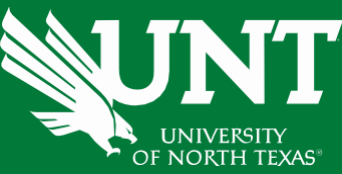

You will be prompted to confirm submission.

Please click 'Yes' to route the application to next step and 'No' if you need to go back and make a change.

> Are you sure you want to Submit to External Reviewer?

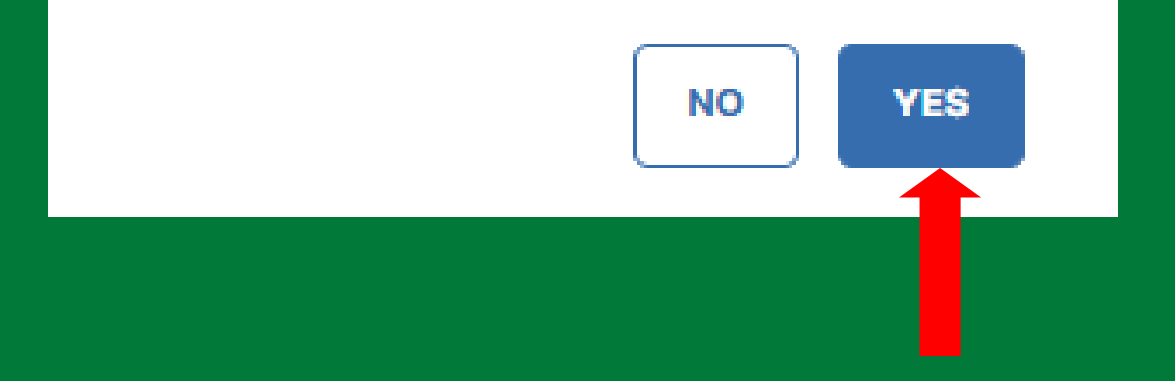

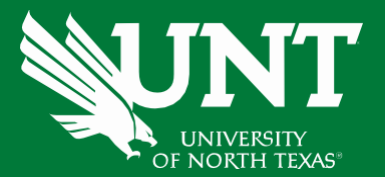

## **Instructions to check External Reviewers**

Locate the name of the candidate you would like to review and click on the corresponding link.

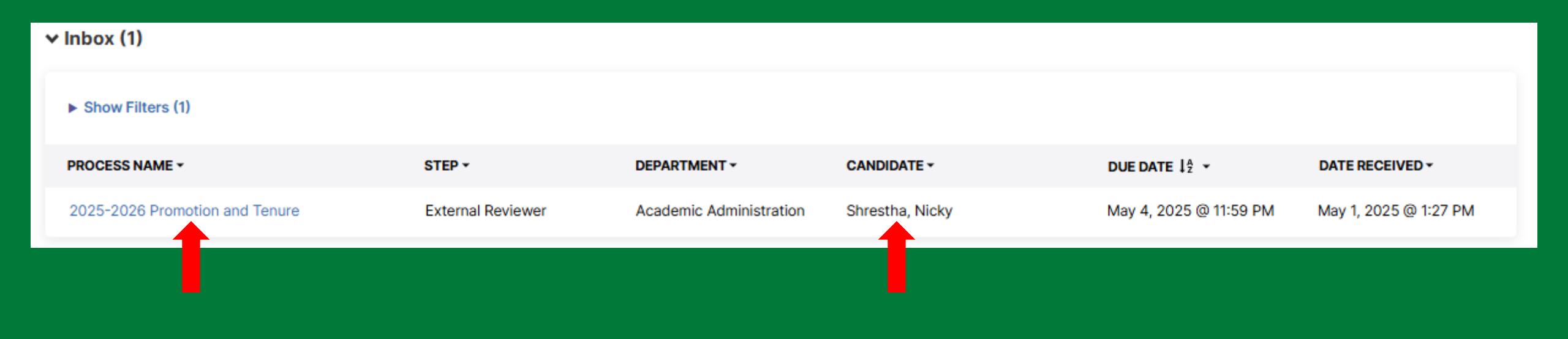

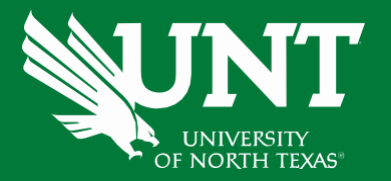

#### To confirm an external reviewer, click 'Approve'. If you wish to exclude a reviewer from the process, click 'Skip'.

#### ✓ Aggregated External Reviewers

Approve or Skip each external reviewer to determine which individuals appear in the External Reviewers Responses section below. Approving a reviewer will also generate a unique link that will provide the reviewer with access to the candidate's materials and a place to supply their review. This link should be sent via email.

#### From UA External Reviewer/Upload Unit Documents > Suggested Reviewers

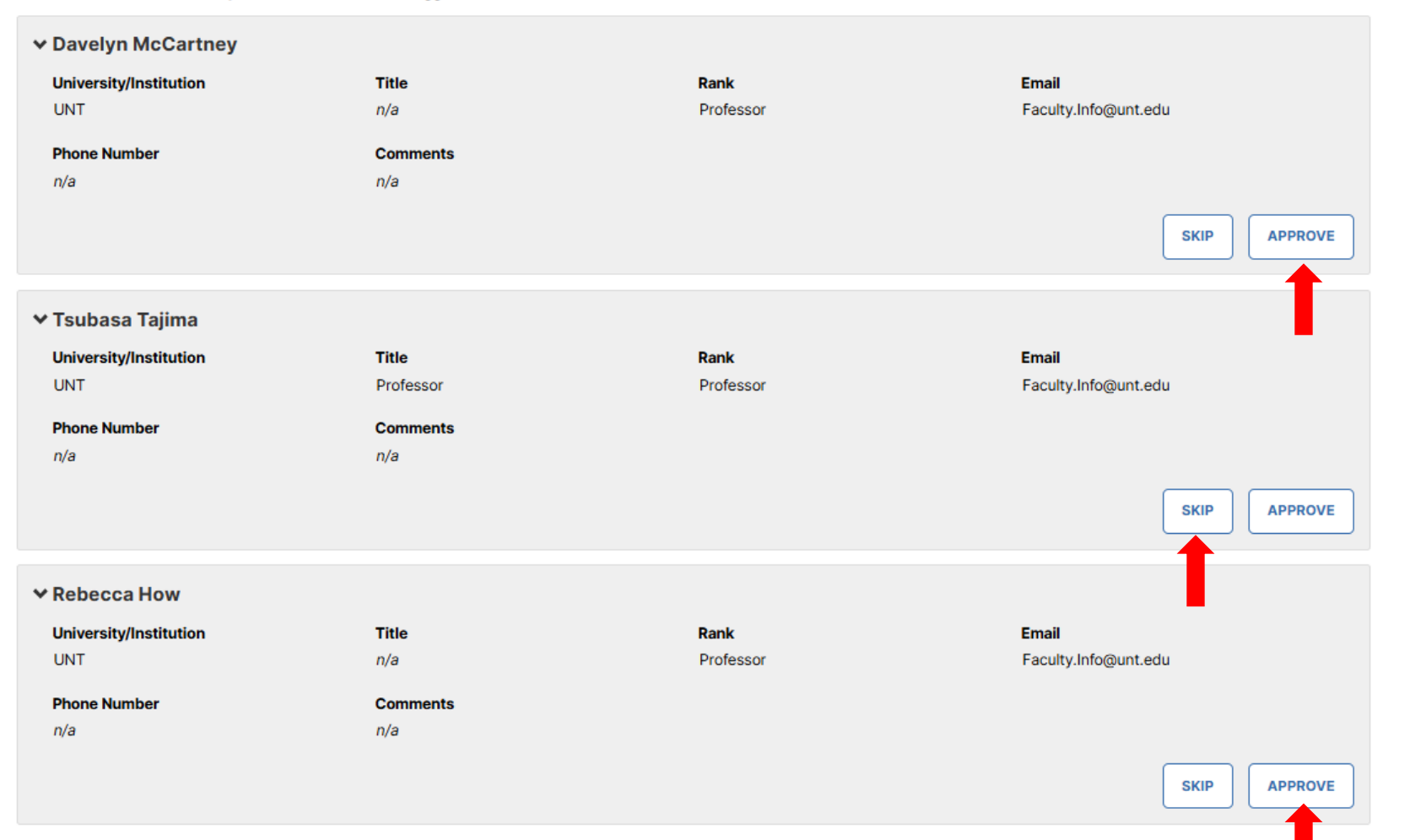

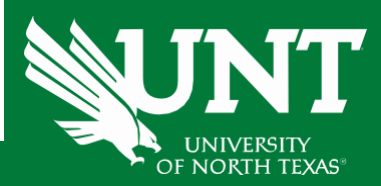

#### The next step is to generate the URL for external reviewers. To do this, click 'Actions' and then select 'Open Details'.

| ✓ External Reviewer Responses - Nicky Shrestha                                                                                                    | 0/2 Responses Received                               |
|----------------------------------------------------------------------------------------------------|------------------------------------------------------|
| Below are your approved external reviewers. You can send them an invitation to provide a review by copying the URL shown in their row and pasting it into an email. The update to Accepted/Declined once they have responded to the invitation. Upon submitting their review, their status will change to Response Received. Expire their review prevent them from submitting a review and would instead prefer a review from a different individual. | ir review status will<br>w link if you would like to |
| BY REVIEWER BY RESPONSE                                                                                                    |                                                      |
| > Davelyn McCartney     Actions        > Rebecca How     Actions                                                                                                    |                                                      |
| Open Details                                                                                                    |                                                      |
| Instructions to Unit Administrator   UNT Po<br>Flowchart and Revoke Access                                                                                                    |                                                      |
| Upload <u>VPAA-172 - External Reviewer form</u> and external reviewers' CVs:                                                                                                    |                                                      |
| VPAA-172 - External Review form: *                                                                                                    |                                                      |
| Drop files here or click to upload                                                                                                    |                                                      |
| Upload additional documentation (optional):                                                                                                    |                                                      |
| Additional documentation:                                                                                                    |                                                      |
| Drop files here or click to upload                                                                                                    |                                                      |

UNIVERSITY OF NORTH TEXAS"

## A pop-up will appear, click 'Generate URL' to create the link for the external reviewer.

| Email Details to Copy                                                                                                    | ×    |
|----------------------------------------------------------------------------------------------------|------|
| Use the details below when creating an email to this external reviewer. Hovering over the values will provide an easy click-to-conviewnerience              |      |
| se the details below when creating an email to this external reviewer. Hovering over the values will provide an easy click-to-copy experience.              |      |
| External Reviewer Email                                                                                                    |      |
| Facuity.info@unt.edu                                                                                                    |      |
| External Reviewer Name                                                                                                    |      |
| Rebecca How                                                                                                    |      |
|                                                                                                    |      |
| Candidate Name                                                                                                    |      |
| Nicky Shrestha                                                                                                    |      |
| Jnique URL                                                                                                    |      |
| Generate URL                                                                                                    |      |
|                                                                                                    |      |
| DR, use the Create Email button below to create an email using your mailto settings. To learn more about configuring mailto for your browser, see this arti | cle. |
|                                                                                                    |      |
| Create Ema                                                                                                    | ail  |
|                                                                                                    |      |
|                                                                                                    |      |
|                                                                                                    |      |
| CLOS                                                                                                    | SE   |
|                                                                                                    |      |

INT

#### Click on 'Create Email' to proceed.

#### Email Details to Copy

Use the details below when creating an email to this external reviewer. Hovering over the values will provide an easy click-to-copy experience.

External Reviewer Email

Faculty.Info@unt.edu

External Reviewer Name

Rebecca How

Candidate Name

Nicky Shrestha

Unique URL

https://www.digitalmeasures.com/login/unt/externalReviewer/xapp/workflow/landingPage? tokenId=NDAwYjRjMTUtNGI1MC00ZGU1LTg4ZGQtYWNIMWUwMzg5YjA0LFRaSEtaRg==

#### The above URL is valid until May 16, 2025 at 2:10 PM

If you have not yet sent this to Rebecca How, then select this button to generate a new one before sending your message. If you have sent this URL already, then Rebecca How will be able to generate an updated URL as needed.

Generate URL

OR, use the Create Email button below to create an email using your mailto settings. To learn more about configuring mailto for your browser, see this article.

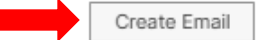

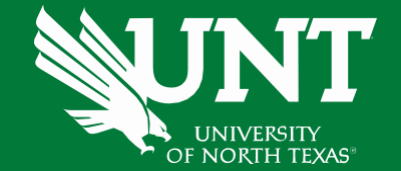

CLOSE

×

## The following pop-up will open in Outlook:

| o C C 🗄 o                                                         | Invitation to Review Nicky Shrestha - Message (HTML)                                                                   | _      |          | $\times$ |
|-------------------------------------------------------------------|----------------------------------------------------------------------------------------------------|--------|----------|----------|
| File Message Inse                                                 | rt Options Format Text Review Help Acrobat 🛛 🖓 Tell me what you want to do                                             |        |          |          |
| 🛅 👻 🗳 🛛 Aptos                                                     | $\bullet  \bullet  \bullet  \bullet  \bullet  \bullet  \bullet  \bullet  \bullet  \bullet $                            | Editor |          | ~        |
| Send To<br>Cc                                                     |                                                                                                    | Pro    | nrietany |          |
| Dear Rebecca How,<br>https://www.digitalme<br>tokenId=NDAwYjRjMTU | asures.com/login/unt/externalReviewer/xapp/workflow/landingPage?<br>JtNGI1MC00ZGU1LTg4ZGQtYWNIMWUwMzg5YjA0LFRaSEtaRg== | - FIG  | prietary |          |

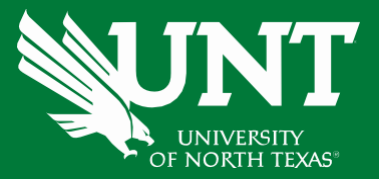

Feel free to personalize your email. Additionally, please remember to remind the external reviewer to submit their recommendation by the specified deadline.

| 💁 🗄 9 ひ ↑                                                            | ↓ ⊽ Invitation to Review Nicky Shrestha - Message (HTML) - □ ×                                                    |  |  |  |
|----------------------------------------------------------------------|----------------------------------------------------------------------------------------------------|--|--|--|
| File Message Ins                                                     | ert Options Format Text Review Help Acrobat 🛛 🖉 Tell me what you want to do                                       |  |  |  |
| 🛅 👻 🚿 🛛 Apto                                                         | s · $12$ · <b>B</b> $I$ $U$ $\swarrow$ · $\triangle$ · · · $\square$ $0$ · $\heartsuit$ · $\square$ · $\square$ · |  |  |  |
| From                                                                 | ✓ Nicky.Shrestha@unt.edu                                                                                          |  |  |  |
| Send To                                                              | O <u>Faculty Info</u>                                                                                             |  |  |  |
| Cc                                                                   |                                                                                                    |  |  |  |
| Subje                                                                | t Invitation to Review Nicky Shrestha 💛 Proprietary 🗸                                                             |  |  |  |
| Dear Dr. Rebecca Ho                                                  | v,                                                                                                    |  |  |  |
| Hope this email finds                                                | you well. Below is the link to access Dr. Shrestha's promotion review dossier.                                    |  |  |  |
| https://www.digitalm                                                 | easures.com/login/unt/externalReviewer/xapp/workflow/landingPage?                                                 |  |  |  |
| tokenId=NDAwYjRjMTUtNGI1MC00ZGU1LTg4ZGQtYWNIMWUwMzg5YjA0LFRaSEtaRg== |                                                                                                    |  |  |  |
| Best Regards,                                                        |                                                                                                    |  |  |  |
| John Doe                                                             |                                                                                                    |  |  |  |
| Chair                                                                |                                                                                                    |  |  |  |
| University of North Texas                                            |                                                                                                    |  |  |  |

UNIVERSITY OF NORTH TEXAS<sup>®</sup> If you need to regenerate the URL, log into Workflow, select the candidate for whom the external reviewer was assigned, open their dossier, and click 'Generate URL'.

#### × **Email Details to Copy** Use the details below when creating an email to this external reviewer. Hovering over the values will provide an easy click-to-copy experience. External Reviewer Email Faculty.Info@unt.edu External Reviewer Name Rebecca How Candidate Name Nicky Shrestha Unique URL https://www.digitalmeasures.com/login/unt/externalReviewer/xapp/workflow/landingPage? tokenId=NDAwYjRjMTUtNGI1MC00ZGU1LTg4ZGQtYWNIMWUwMzg5YjA0LFRaSEtaRg== The above URL is valid until May 16, 2025 at 2:10 PM If you have not yet sent this to Rebecca How, then select this button to generate a new one before sending your message. If you have sent this URL already, then Rebecca How will be able to generate an updated URL as needed. Generate URI OR, use the Create Email button below to create an email using your mailto settings. To learn more about configuring mailto for your browser, see this article. Create Email CLOSE

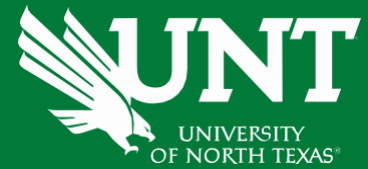

#### As the Unit Administrator, you can see if the external reviewer have responded to your request.

#### External Reviewer Responses - Nicky Shrestha

Below are your approved external reviewers. You can send them an invitation to provide a review by copying the URL shown in their row and pasting it into an email. Their review status will update to Accepted/Declined once they have responded to the invitation. Upon submitting their review, their status will change to Response Received. Expire their review link if you would like to prevent them from submitting a review and would instead prefer a review from a different individual.

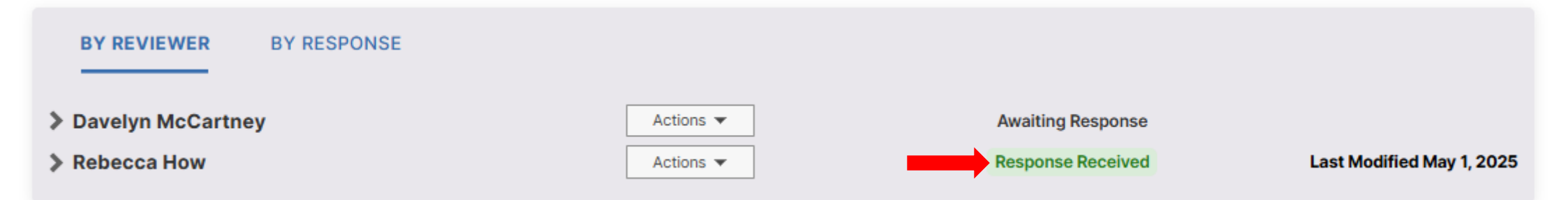

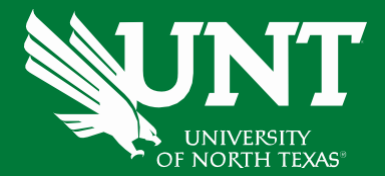

1/2 Responses Received

## Click the 'By Response' tab, then click the arrow on the left to view the external reviewer's submissions.

| ~ | External Reviewer Responses - Nicky Shrestha                                                                                                    | 1/2 Responses Received                                                                                                    |
|---|----------------------------------------------------------------------------------------------------|----------------------------------------------------------------------------------------------------|
|   | Below are your approved external reviewers. You can send them an invitation to provide a review<br>update to Accepted/Declined once they have responded to the invitation. Upon submitting their<br>prevent them from submitting a review and would instead prefer a review from a different indivi | w by copying the URL shown in their row and pasting it into an email. Their review status will<br>review, their status will change to Response Received. Expire their review link if you would like to<br>dual. |
|   | BY REVIEWER BY RESPONSE                                                                                                    |                                                                                                    |
| - | ✓ Official review letter:                                                                                                    | 1 Responses                                                                                                    |
|   | Rebecca How                                                                                                    |                                                                                                    |
|   | Sample.pdf (15.54 KB)                                                                                                    |                                                                                                    |
|   | > Additional documentation: 0 Responses                                                                                                    |                                                                                                    |
|   | > Additional comments: 0 Responses                                                                                                    |                                                                                                    |
| ⇒ | V Personal CV:                                                                                                    | 1 Responses                                                                                                    |
|   | Rebecca How                                                                                                    |                                                                                                    |
|   | Sample.pdf (15.54 KB)                                                                                                    |                                                                                                    |
|   | > Additional Information: 0 Responses                                                                                                    |                                                                                                    |
|   |                                                                                                    |                                                                                                    |

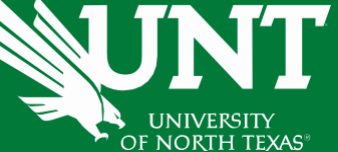

#### Please upload <u>VPAA-172</u> - External Reviewer form and any additional documentation.

#### Upload VPAA-172 - External Reviewer form and external reviewers' CVs:

| VPAA-172 - External Revi       | ew form: *                         |  |
|--------------------------------|------------------------------------|--|
|                                | Drop files here or click to upload |  |
| \                              | jj                                 |  |
| Upload additional documentatio | n (optional):                      |  |
|                                |                                    |  |
| Additional documentation       | 1:                                 |  |
|                                | j                                  |  |
|                                | Drop files here or click to upload |  |
|                                |                                    |  |
| `                              |                                    |  |

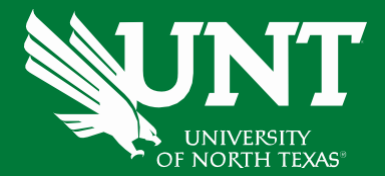

Review and ensure all documents have been uploaded successfully and accurately.

At the top right corner, click on 'Actions' and choose 'Submit to FIS Team Uploads SPOT Data' to send your submission to the next step.

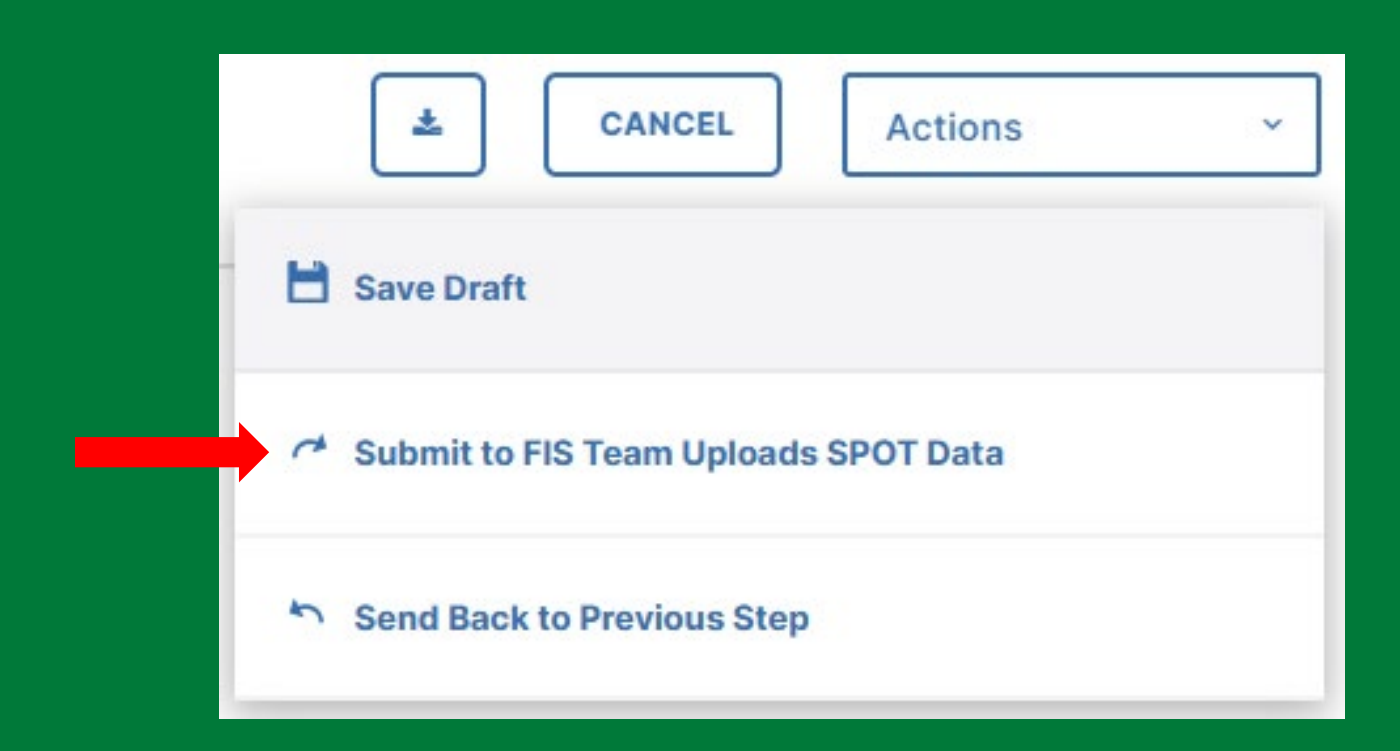

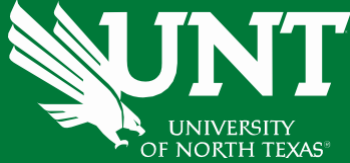

\*Note: Click the 'Send Back to Previous Step' button if any of the previous submissions need to be rectified.

You will be prompted to confirm submission.

Please click 'Yes' to route the application to next step and 'No' if you need to go back and make a change.

> Are you sure you want to Submit to FIS Team Uploads SPOT Data?

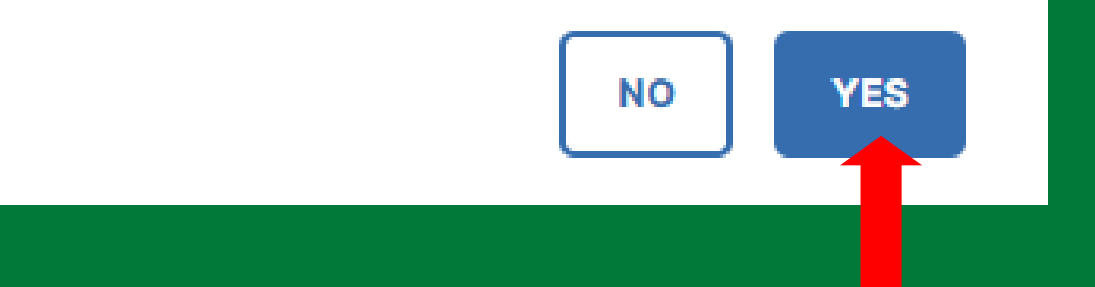

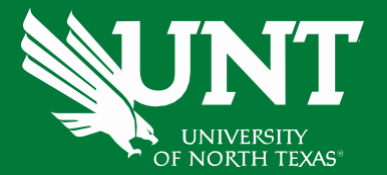

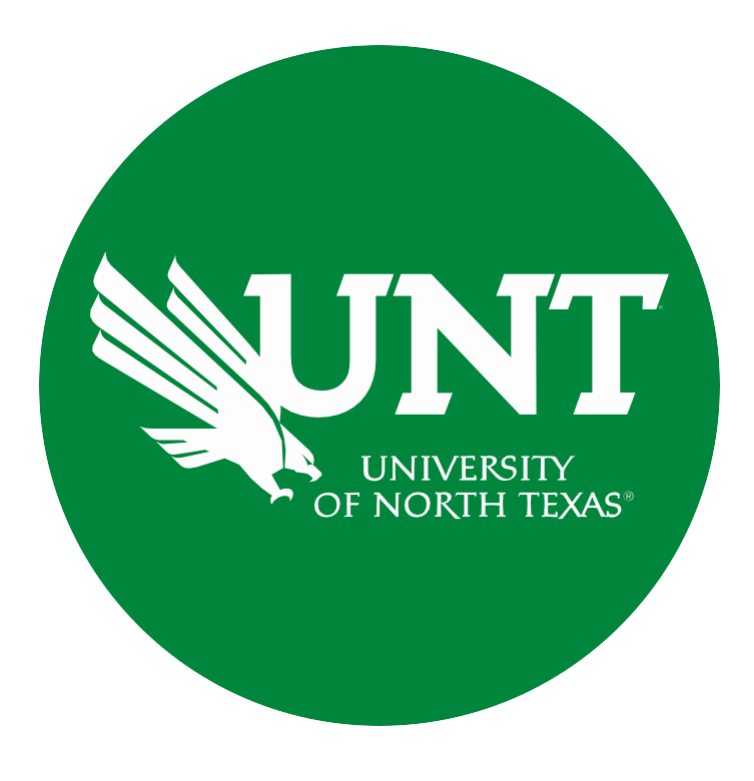

Please contact the FIS Team for additional information or assistance:

Faculty.Info@unt.edu 940.369-6108